# Fiche Technique

# Vettoyage d'un nouveau PC HI Nettoyage d'un nouveau PC HP

MAJ le 02/08/2011

# Présentation du problème

Lorsque vous achetez un PC, il est truffé de pub, de logiciels inutiles car limités à 30 jours comme Norton, MsOffice. Il faut supprimer ou désinstaller tout cela au plus vite.

# HpAdvisor

La barre casse bonbon se nomme C: \Program Files (x86) Hewlett-Packard \HP Advisor \Dock hpadvisor Dock.exe

# Hpquick web

Il peut être retiré depuis le setup Bios de la machine C:\ProgramData\Microsoft\Windows\Start Menu\Programs\HP QuickWeb qui se transforme en C:\SwSetup etcn ci-dessous C:\SwSetup\QuickWeb\QW.SYS\config\HP\_QW\_CONFIG.exe

# Modif pub HP

J'ai mis .old sur C:\Program Files (x86)\Hewlett-Packard\Shared\ WizLink.exe" <u>http://redirect.hp.com/svs/rdr?TYPE=4&tp=dticon&s=ebay&pf=cnnb&locale=fr\_fr&bd=all& c=103</u>

Le résultat étant sans incidence, j'ai ensuite tout supprimé

# **Browser choice**

Désactivez le browserchoice au démarrage pour ne plus être em.. par la décision stupide de la clique à Barosso qui a imposé cela à Microsoft, et qui ne gène que l'utilisateur. Supprimez du démarrage avec cCleaner et supprimez le raccourci du bureau. Nous sommes assez grands pour choisir nous même Chrome, Firefox ou IE et d'ailleurs installer les 3, pour choisir selon les circonstances

#### Norton

Téléchargez chez Norton l'utilitaire de désinstallation total. Vous pouvez faire cette recherche sur l'un des moteurs de recherche Google, Bing ou Tahoo

#### **MsOffice**

Chargez Revo uninstaller et désinstallez MsOffice limité dans le temps à l'aide de ce logiciel qui enlèvera toutes les scories après désinstallation.

sociation loi 1901

er Informatique

Siège Sallan-Miré

Vidéo Multimédi

#### Déplacer les documents, images etc...

C:\Utilsateurs\(nom de l'utilisateur).

Vous trouvez les dossiers à déplacer avec le bouton droit sur un deuxième disque ou une deuxième partition. Voir la fiche technique correspondante dans le rubrique Windows 7 ou Vista-Windows 7

#### Insérer l'icône des autres ordinateurs du réseau

Le groupe résidentiel ne contient que les PC sous Windows 7, réseau contient tous les autres.

#### Afficher les icônes des PC en réseau sur le bureau

Ouvrir « Ordinateur ».

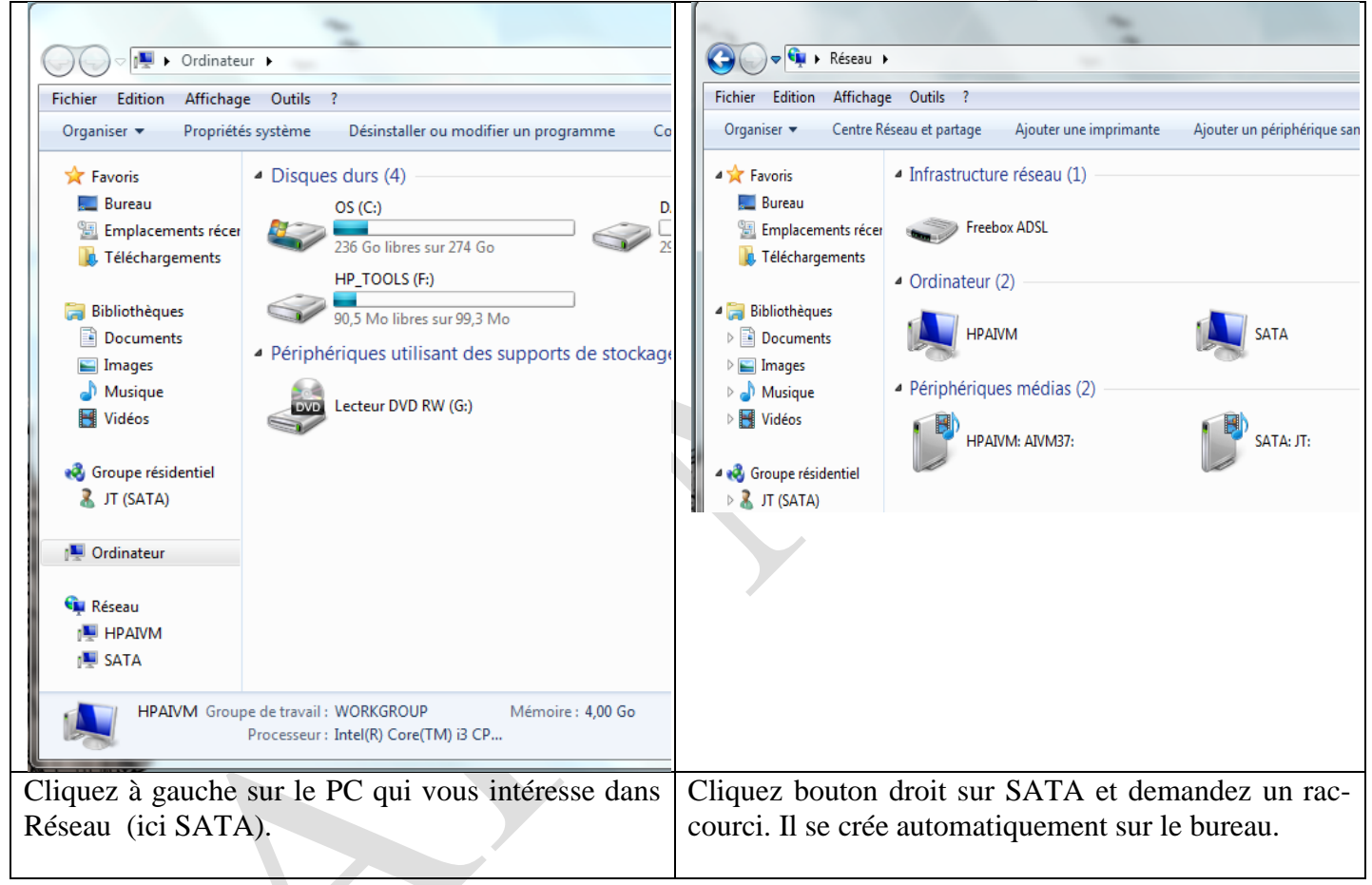

#### **Attention**

Avec toutes ces choses inutiles, HP se permet de partitionner son disque dur en 4 partitions, ce qui est le maximum en partitions basiques. Une partition supplémentaire serait dynamique et risque d'être catastrophique au niveau des sauvegardes. Merci HP. Avant c'était mieux, mais ce n'était pas « Made in China ». Concurrence oblige. Et pendant ce temps à Grenoble, on licencie…chez HP. Bref c'est encore moins de la daube que beaucoup d'autres.